| DMACC  | HOW TO I<br>SAI APPE                                                                                                    | REQUEST A                                                                                                    |                                                                          |                                                                               |                         |
|--------|----------------------------------------------------------------------------------------------------|----------------------------------------------------------------------------------------------------|--------------------------------------------------------------------------|-------------------------------------------------------------------------------|-------------------------|
| STEP 1 | Begin by visiting <b>DMACC.STUDI</b>                                                                                                    | ENTFORMS.COM                                                                                                    | User                                                                     | Secure Login                                                                  |                         |
| STEP 2 | Sign in using your DMACC email<br>and your password.<br>If this is the first time you've accessed t<br>date of birth, and social security number<br>your FAFSA. (no line around this text be | I address (include the "@dmacc.edu")<br>his page, you will be asked to confirm your nan<br>er. These items must match what you reported<br>ox)                                                                                                    | ) Pass<br>ne,<br>on                                                      | ername is required.<br>word<br>Login<br>Create Acc                            | Eorgot Username?        |
| STEP 3 | Select the "Manage Requests'<br>Manage Requests                                                                                                    | button in the upper right-hand corner                                                                                                    | r By usin                                                                | ng the site, you agree to th                                                  | e <u>Terms of Use</u> . |
| STEP 4 | Select the blue plus sign<br>for the Aid Year you want<br>to submit an appeal for:                                                                                                    | Manage Requests         You can request to open an appeal or upload a specific documents wish to proceed. If you are unsure which award year to choose school.         Request Type         SAP Appeal         Professional Judgment: Unusual Circumstance Appeal         Professional Judgment: Special Circumstance - EFC/SAI Appeal | ent or close the re-<br>e for a request, ple<br>2024-2025<br>+<br>+<br>+ | quest if you no longe       2023-2024       +       +       +       +       + | r<br>r                  |
| STEP 5 | Briefly outline the reason<br>you are requesting the<br>appeal in the box provide<br>and select "Submit."                                                                                    | Please explain your reason for this request.          My parent lost their job.         Characters left: 230/255                                                                                                    | s                                                                        | ubmit Go Back                                                                 |                         |
| STEP 6 | Click Ok                                                                                                    | Success                                                                                                    |                                                                          | ×                                                                             |                         |

Your request has been successfully created!

Ok

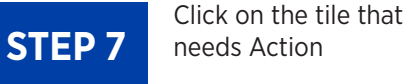

## **Needs Action**

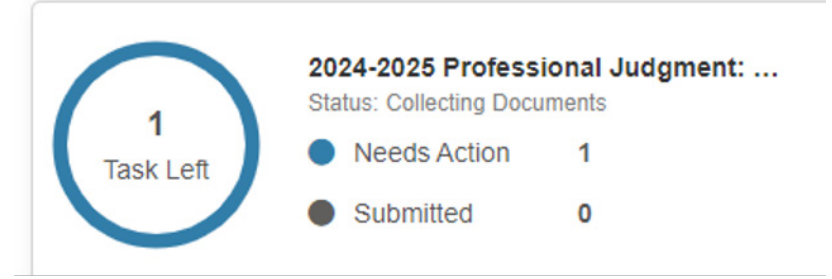

## **STEP 8**

Click on the arrow to expand the PJ Unusual Circumstance task-EFC/SAI Appeal. Click on the Fill Out button. Read all of the directions provided and complete the form as instructed.

|         | Y PJ Unusual Circumstance Appeal                                                                                                    |                                                                                                    |                    |       |  |  |  |  |
|---------|----------------------------------------------------------------------------------------------------|----------------------------------------------------------------------------------------------------|--------------------|-------|--|--|--|--|
|         | To continue with your Professional Judgment (PJ) Unusual Circumstance appeal you must complete the PJ Unusual Circumstance Appeal web form.                                                       |                                                                                                    |                    |       |  |  |  |  |
|         | Na I cannot provide my parent's information.                                                                                                    |                                                                                                    |                    |       |  |  |  |  |
|         | Appeal Status: Open                                                                                                    |                                                                                                    |                    |       |  |  |  |  |
|         | FJ Unusual Circumstance Appeal Web Form                                                                                                    | (d) F                                                                                                    | Fill Out           |       |  |  |  |  |
| STEP 9  | When you are asked for your signed<br>statement (where you type in the box                                                                                                    | My parent lost their job.                                                                                                    |                    |       |  |  |  |  |
|         | to also indicate that you will provide<br>supporting documentation. Supporting<br>documentation is required as outlined in<br>the instructions on the electronic form.<br>You must check the box. | Required: Enter your statement                                                                                                    |                    |       |  |  |  |  |
|         |                                                                                                    | I will provide supporting documentation.                                                                                                    |                    |       |  |  |  |  |
| STEP 10 | When completing the electronic form,<br>you will be asked for your e-signature.<br>Your e-sign password is the same pass-<br>word you used to access the electronic                               | Student's Signature Spouse's Signature (optional)                                                                                                    |                    | Date  |  |  |  |  |
|         | forms page                                                                                                    | - E                                                                                                    | -Sign Password 😧   |       |  |  |  |  |
|         |                                                                                                    | Op                                                                                                    | ot out of E-Sign 😮 | NO NO |  |  |  |  |
| STEP 11 | When you have signed the electronic form, click OK.                                                                                                    | Success You have successfully E-Signed your document, and it has been automatically uploaded into our system<br>Based on the answers you provided, you must upload the following documents:<br>• Supporting Third Party Documentation 1<br>You will now be redirected back to your current tasks. | ×<br>m.            |       |  |  |  |  |
|         |                                                                                                    | ок                                                                                                    |                    |       |  |  |  |  |

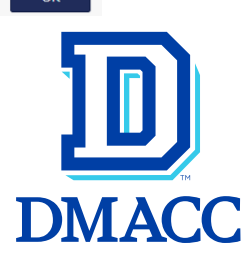

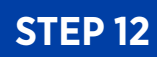

You will be returned to the task page where you will see the requirement to upload supporting documentation. You may upload documents you have saved on your computer or you may upload clear photographs of documents you have taken. The documents you must provide are outlined on the electronic appeal form. *If you do not have supporting documents to* 

If you do not have supporting documents to upload, please upload a signed statement stating that you do not have supporting documents.

## STEP 13

Once you have uploaded your supporting documentation, select the Submit button and then the blue Finish button.

O Upload Supporting Documentation 2

↑ Upload

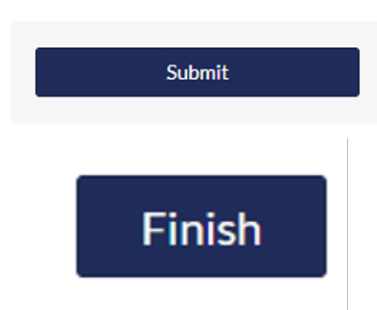

The review process can take one to two weeks to complete depending on the receipt of a completed electronic appeal, requests for additional information, and the time of year the application is submitted. When our office receives the application, a Financial Aid Advisor will review the appeal. Students will be notified via email if any additional information or clarification is needed. Student will also be notified via email the decision of their appeal.

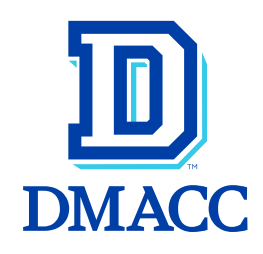